# PERANCANGAN FILM ANIMASI 3D "SISI DAN CANGKANGNYA", STUDI TEKNIK CAMERA MAPPING

SKRIPSI

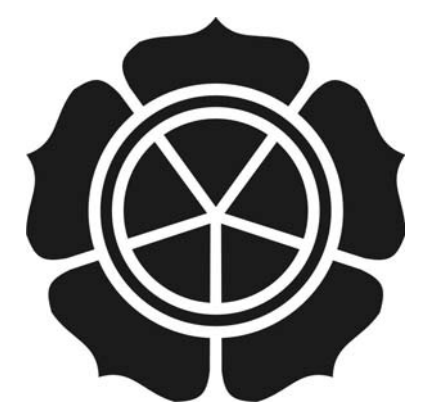

disusun oleh Widha Putra Sukma 09.12.3575

JURUSAN SISTEM INFORMASI SEKOLAH TINGGI MANAJEMEN INFORMATIKA DAN KOMPUTER AMIKOM YOGYAKARTA YOGYAKARTA 2013

# PERANCANGAN FILM ANIMASI 3D "SISI DAN CANGKANGNYA", STUDI TEKNIK CAMERA MAPPING

### SKRIPSI

untuk memenuhi sebagian persyaratan mencapai derajat Sarjana S1 pada jurusan Sistem Informasi

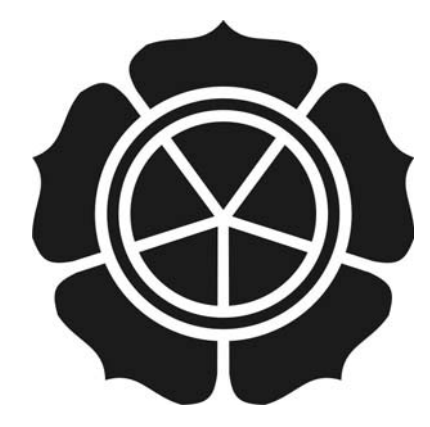

disusun oleh Widha Putra Sukma 09.12.3575

JURUSAN SISTEM INFORMASI SEKOLAH TINGGI MANAJEMEN INFORMATIKA DAN KOMPUTER AMIKOM YOGYAKARTA YOGYAKARTA 2013

### PERSETUJUAN

# SKRIPSI

# PERANCANGAN FILM ANIMASI 3D "SISI DAN CANGKANGNYA", STUDI TEKNIK CAMERA MAPPING

yang dipersiapkan dan disusun oleh

Widha Putra Sukma

09.12.3575

telah disetujui oleh Dosen Pembimbing Skripsi pada tanggal 31 Oktober 2012

Dosen Pembimbing,

<u>Amir Fatah Sofyan, ST, M.Kom</u> <u>NIK 190302047</u>

# PENGESAHAN SKRIPSI PERANCANGAN FILM ANIMASI 3D "SISI DAN CANGKANGNYA", STUDI TEKNIK CAMERA MAPPING yang dipersiapkan dan disusun oleh Widha Putra Sukma 09.12.3575 telah dipertahankan di depan Dewan Penguji pada tanggal 24 Juni 2013 Susunan Dewan Penguji Nama Penguji Tanda Tangan Mei P Kurniawan, M.Kom NIK. 190302187 Pandan P Purwacandra, M.Kom NIK. 190302190 Amir Fatah Sofyan, ST, M.Kom NIK. 190302047 Skripsi ini telah diterima sebagai salah satu persyaratan untuk memperoleh gelar Sarjana Komputer Tanggal 21 Agustus 2013 KETUA STMIK AMIKOM YOGYAKARTA

Prof. Dr. M. Suyanto, MM NIK. 190302001

### PERNYATAAN

Saya yang bertanda tangan di bawah ini menyatakan bahwa, skripsi ini merupakan karya saya sendiri (ASLI), dan isi dalam skripsi ini tidak terdapat karya yang pernah diajukan oleh orang lain untuk memperoleh gelar akademis di suatu Instansi Pendidikan, dan sepanjang pengetahuan kami juga tidak terdapat karya atau pendapat yang pernah ditulis dan atau diterbitkan oleh orang lain, kecuali yang secara tertulis diacu dalam naskah ini dan disebutkan dalam daftar pustaka.

Yogyakarta, 22 Agustus 2013

Widha Putra Sukma 09.12.3575

# ΜΟΤΤΟ

Live for nothing or Die for something

- John Rambo -

Gamers are people who play games, not them who are controlled by

games

- Anonymous -

Where there's a will, there's a way

- Anonymous -

### PERSEMBAHAN

Segala puji syukur saya panjatkan kepada Allah SWT, atas segala rahmat dan hidayahNya sehingga saya dapat menyelesaikan Skripsi ini, dan karyaku ini saya persembahkan teruntuk :

- 1. Kedua orang tuaku yang senantiasa selalu memberikan dukungan, motivasi serta kasih sayang yang tak henti-hentinya.
- 2. Kakakku, Wimba Anggara yang telah sedia menyumbangkan sedikit gajinya untuk membeli printer :p
- Teman-temanku, Michael, Arif, Niken, Kiko, Gilang, Mika, Danti, Angga, Andi, Chasan, Puguh, Zaka, Ujang, Viktor yang selalu memberikan dukungan dan bantuannya dalam pengerjaan skripsi ini.
- 4. Seluruh teman-teman Departemen System informatic "B" yang juga telah memberikan dukungannya.
- 5. Seluruh teman-teman SI-K, walaupun hanya dipersatukan selama satu tahun dalam satu kelas, namun rasa kekeluargaan yang ada sangat kental terasa.

Serta seluruh pihak yang tidak dapat saya ucapkan satu persatu, saya ucapkan banyak terimakasih atas segala dukungan dan bantuannya.

### KATA PENGANTAR

Puji syukur atas kehadirat Allah SWT yang telah melimpahkan rahmat dan hidayah-Nya sehingga penulis dapat menyelesaikan laporan skripsi dengan judul "Perancangan Film Animasi 3d "Sisi Dan Cangkangnya", Studi Teknik Camera Mapping". Laporan skripsi ini disusun sebagai syarat kelulusan program studi Strata 1 Sekolah Tinggi Manajemen Informatika dna Komputer "AMIKOM" Jurusan Sistem Informasi.

Pada kesempatan ini penulis menyampaikan rasa hormat dan terima kasih kepada :

- 1. Allah SWT, Tuhan semesta alam.
- 2. Kanjeng Nabi Muhammad SAW beserta para sahabat.
- Bapak Prof. Dr. M. Suyanto, MM selaku Ketua Sekolah Tinggi Manajemen Informatika dan Komputer "AMIKOM" Yogyakarta.
- Bapak Drs. Bambang Sudaryatno, MM selaku Ketua Jurusan Sistem Informasi STMIK "AMIKOM"
- 5. Bapak Amir Fatah Sofyan, St, M.Kom, selaku dosen pembimbing skripsi, yang dengan sabar telah meluangkan waktu untuk membimbing dan mengarahkan penulis.
- Bapak Ibu Dosen dan seluruh Staf serta Pegawai STMIK "AMIKOM" Yogyakarta yang telah memberikan ilmu dan bantuan yang bermanfaat.
- 7. Seluruh pihak yang telah membantu dalam penyelesaian skripsi ini.

Penulis menyadari bahwa skripsi ini jauh dari sempurna, untuk itu penulis mengaharapkan saran dan kritik yang bersifat membangun demi kesempurnaan pada laporan selanjutnya.

Akhir kata, semoga laporan skripsi ini bermanfaat bagi penulis pada khususnya dan pembaca pada umumnya.

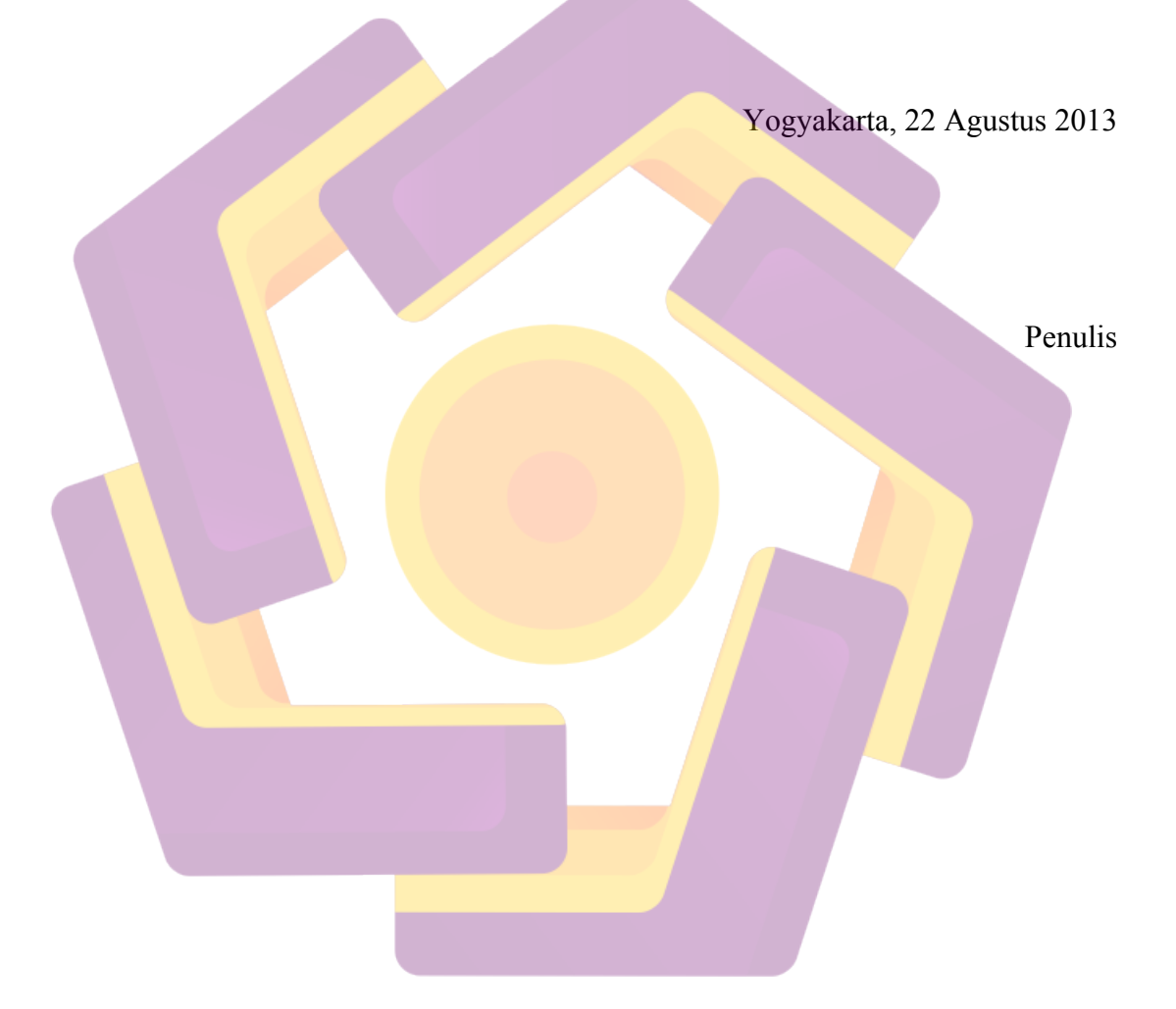

# DAFTAR ISI

| HALAMAN JUDUL                                         | <br>i   |
|-------------------------------------------------------|---------|
| PERSETUJUAN                                           | <br>ii  |
| PENGESAHAN                                            | <br>iii |
| PERNYATAAN                                            | <br>iv  |
| МОТТО                                                 | <br>v   |
| PERSEMBAHAN                                           | <br>vi  |
| KATA PENGANTAR                                        | <br>vii |
| DAFTAR ISI                                            | <br>ix  |
| DAFTAR GAMBAR                                         | <br>xi  |
| INTISARI                                              | <br>xv  |
| ABSTRACT                                              | <br>xvi |
|                                                       |         |
| BAB I PENDAHULUAN                                     | <br>1   |
| 1.1 Latar Belakang Masalah                            | <br>1   |
| 1.2 Rumusan Masalah                                   | <br>2   |
| 1.3 Batasan Masalah                                   | <br>2   |
| 1. <mark>4 Tujuan</mark> Penelitian                   | <br>3   |
| 1.5 Manfaat Penelitian                                | <br>3   |
| 1.6 Metode Penelititan                                | 3       |
| 1.7 Sistematika Penulisan                             | <br>4   |
|                                                       |         |
| BAB II LANDASAN TE <mark>ORI DAN TINJAUAN UMUM</mark> | <br>6   |
| 2.1 Pengertian Animasi                                | <br>6   |
| 2.2 Perkembangan Animasi 3D                           | <br>7   |
| 2.3 Jenis Animasi                                     | <br>10  |
| 2.4 Prinsip Animasi                                   | <br>13  |
| 2.5 Proses Pembuatan Animasi 3D                       | <br>17  |
| 2.6 Camera Mapping                                    | <br>22  |

| BAB III ANALISIS DAN PERANCANGAN SISTEM 2 | 25 |
|-------------------------------------------|----|
| 3.1 Ide dan Konsep 2                      | 25 |
| 3.2 Skenario/Script                       | 25 |
| 3.3 Karakter                              | 28 |
| 3.4 Storyboard                            | 0  |
| 3.5 Penerapan Camera Mapping              | 51 |
|                                           |    |
| BAB IV IMPLEMENTASI DAN PEMBAHASAN        | 4  |
| 4.1 Produksi Animasi                      | 4  |
| 4.11 Pembuatan Karakter (Modeling)        | 4  |
| 4.1.2 Texturing                           | 2  |
| 4.1. <mark>3 Cam</mark> era Mapping 4     | 7  |
| 4.1.4 Animasi                             | ;9 |
| 4.1.5 Rendering                           | 52 |
| 4.2 Post-Production                       | 5  |
| 4.2.1 Edting Video                        | 5  |
| 4.2.2 Penambahan Suara                    | 58 |
| 4.2.3 Compositing                         | '1 |
| 4.2.4 Preview Hasil Animasi               | '3 |
|                                           |    |
| BAB V PENUTUP                             | '5 |
| 5.1 Kesimpulan 7                          | '5 |
| 5.2 Saran                                 | '5 |
|                                           |    |
| DAFTAR PUSTAKA                            | '6 |
|                                           |    |
| LAMPIRAN                                  |    |
| Skenario 1                                |    |
| Storyboard                                | 0  |

# DAFTAR GAMBAR

| Gambar 2.1 Gambar Straight-Ahead Action and Pose-To-Pose | 14 |
|----------------------------------------------------------|----|
| Gambar 2.2 Gambar Arcs                                   | 15 |
| Gambar 2.3 Gambar Exaggeration                           | 16 |
| Gambar 2.4 Gambar Solid Drawing                          | 16 |
| Gambar 2.5a Objek 2D                                     | 23 |
| Gambar 2.5b Tampilan Objek 3D dan Kamera                 | 23 |
| Gambar 2.6 Hasil Camera Mapping                          | 23 |
| Gambar 3.1 Sisi                                          | 28 |
| Gambar 3.2 Ibu                                           | 29 |
| Gambar 3.3 Lila                                          | 30 |
| Gambar 3.4 Storyboard Scene 1                            | 30 |
| Gambar 3.5 Storyboard Scene 2                            | 31 |
| Gambar 3.6 Storyboard Scene 6                            | 31 |
| Gambar 3.7 Scene 1 sho <mark>ot 1</mark>                 | 31 |
| Gambar 3.8 Scene 1 shoot 2                               | 32 |
| Gambar 3.9 Scene 5 shoot 2                               | 32 |
| Gambar 3.10 Gambaran Camera Mapping                      | 32 |
| Gambar 4.1 Bagan produksi animasi                        | 34 |
| Gambar 4.2 Membuat Background Images                     | 35 |
| Gambar 4.3 Membagi layar menjadi dua bagian              | 35 |
| Gambar 4.4 Membuat objek baru                            | 36 |
| Gambar 4.5 Membuat Loop Cut                              | 36 |
| Gambar 4.6 Seleksi dua vertex                            | 37 |
| Gambar 4.7 Menambahkan Mirror Modifier                   | 37 |
| Gambar 4.8 Submenu Mirror Modifier                       | 38 |
| Gambar 4.9 Seleksi dua vertex                            | 38 |
| Gambar 4.10 Arah extrude vertex                          | 39 |
| Gambar 4.11 Hasil extrude vertex                         | 39 |
| Gambar 4.12 Seleksi semua vertex bagian kanan objek      | 40 |

| Gambar 4.13 Extrude sesuai sumbu x                       | 40 |
|----------------------------------------------------------|----|
| Gambar 4.14 Hasil desain awal kepala                     | 41 |
| Gambar 4.15a Seleksi enam vertex                         | 41 |
| Gambar 4.15b Menghubungkan keenam vertex                 | 41 |
| Gambar 4.16 Membagi Edge menjadi dua                     | 42 |
| Gambar 4.17a Seleksi empat vertex                        | 42 |
| Gambar 4.17b Semua vertex telah terhubung                | 42 |
| Gambar 4.18 Pembuatan Material                           | 43 |
| Gambar 4.19 Pengaturan Spectacular                       | 43 |
| Gambar 4.20 Pemilihan tipe gambar pada texture           | 44 |
| Gambar 4.21 Membuka file image                           | 44 |
| Gambar 4.22 Merubah Texture Coordinate                   | 45 |
| Gambar 4.23 Menampilkan menu UV/Images Editor            | 45 |
| Gambar 4.24a Membuka file gambar                         | 46 |
| Gambar 4.24b Tampilan setelah file gambar terbuka        | 46 |
| Gambar 4.25 UV Mapping                                   | 46 |
| Gambar 4.26 Atur vertex sesuai dengan texture            | 47 |
| Gambar 4.27 Hasil render Objek                           | 47 |
| Gambar 4.28 Pemilihan gambar                             | 48 |
| Gambar 4.29 Magnetic Lasso Tool                          | 48 |
| Gambar 4.30 Seleksi objek dengan Magnetic Lasso Tool     | 49 |
| Gambar 4.31 Membuat layer baru dari gambar hasil seleksi | 49 |
| Gambar 4.32 Merubah nama layer                           | 49 |
| Gambar 4.33 Menyimpan file gambar                        | 50 |
| Gambar 4.34 Semua objek yang telah diseleksi             | 50 |
| Gambar 4.35 Membuka background Images                    | 51 |
| Gambar 4.36 Membuat objek Plane                          | 51 |
| Gambar 4.37 Posisi Plane untuk tanah                     | 52 |
| Gambar 4.38 Posisi objek 3D dalam tampilan wireframe     | 52 |
| Gambar 4.39 Posisi objek 3D dalam tampilan solid         | 52 |
| Gambar 4.40 Pembuatan material untuk keong tengah besar  | 53 |

| Gambar 4.41 Pengaturan material untuk keong tengah besar              | 53 |
|-----------------------------------------------------------------------|----|
| Gambar 4.42 Pengaturan tipe texture                                   | 54 |
| Gambar 4.43 Pengaturan pada Texture                                   | 54 |
| Gambar 4.44 Merubah Editor Type menjadi UV/Images Editor              | 55 |
| Gambar 4.45 Menambah Subdivide                                        | 55 |
| Gambar 4.46 UV Mapping dengan Project From View                       | 55 |
| Gambar 4.47 Menampilkan file "keong besar tengah.png"                 | 56 |
| Gambar 4.48 Menyesuaikan vertex dengan posisi gambar                  | 56 |
| Gambar 4.49 Hasil render dari keong tengah besar                      | 56 |
| Gambar 4.50 Hasil render semua objek setelah berhasil dipetakan       | 57 |
| Gambar 4.51 Hasil render dari sudut berbeda                           | 57 |
| Gambar 4.52 Perbandingan Camera Mapping dan tanpa Camera Mapping      | 57 |
| Gambar 4.53 Lama proses rendering dengan teknik Camera Mapping        | 58 |
| Gambar 4.54 Lama proses rendering dengan tanpa teknik Camera Mapping. | 58 |
| Gambar 4.55 Seting awa <mark>l pada Blender</mark>                    | 59 |
| Gambar 4.56 Mengatur durasi animasi selama 4 detik                    | 59 |
| Gambar 4.57 Membuat Keyframe dan Auto Keyframe                        | 60 |
| Gambar 4.58 Mengatur posisi kamera pada frame 24                      | 60 |
| Gambar 4.59 Animasi hingga frame 96                                   | 61 |
| Gambar 4.60 Pengaturan sebelum proses rendering                       | 62 |
| Gambar 4.61 Menyimpan hasil render dalam bentuk gambar                | 62 |
| Gambar 4.62 Pengaturan output hasil animasi                           | 63 |
| Gambar 4.63 Memulai proses rendering                                  | 63 |
| Gambar 4.64 Proses rendering animasi                                  | 64 |
| Gambar 4.65 Memutar animasi dengan KMPlayer                           | 64 |
| Gambar 4.66 Mengatur ukuran frame dan fps                             | 65 |
| Gambar 4.67 Memilih video                                             | 66 |
| Gambar 4.68 Video pada Project Window                                 | 66 |
| Gambar 4.69 Memasukkan video ke Timeline                              | 66 |
| Gambar 4.70 Razor Tool                                                | 67 |
| Gambar 4.71 Menghapus potongan video                                  | 67 |

| Gambar 4.72 Menghapus ruang kosong                        | 67 |
|-----------------------------------------------------------|----|
| Gambar 4.73 Memilih file suara                            | 68 |
| Gambar 4.74 Memasukkan file suara pada Timeline           | 68 |
| Gambar 4.75 Razor Tool                                    | 69 |
| Gambar 4.76 Menghapus bagian suara                        | 69 |
| Gambar 4.77 Memilih Speed/Duration                        | 69 |
| Gambar 4.78 Mengatur kecepatan suara                      | 70 |
| Gambar 4.79 Menghapus ruang kosong pada suara             | 70 |
| Gambar 4.80 Memberikan efek transisi                      | 71 |
| Gambar 4.81 Tampilan susunan video dan sound              | 72 |
| Gambar 4.82 Pengaturan format output                      | 72 |
| Gambar 4.8 <mark>3 Pemilihan direktori penyimpanan</mark> | 73 |
| Gambar 4.84 Proses rendering                              | 73 |

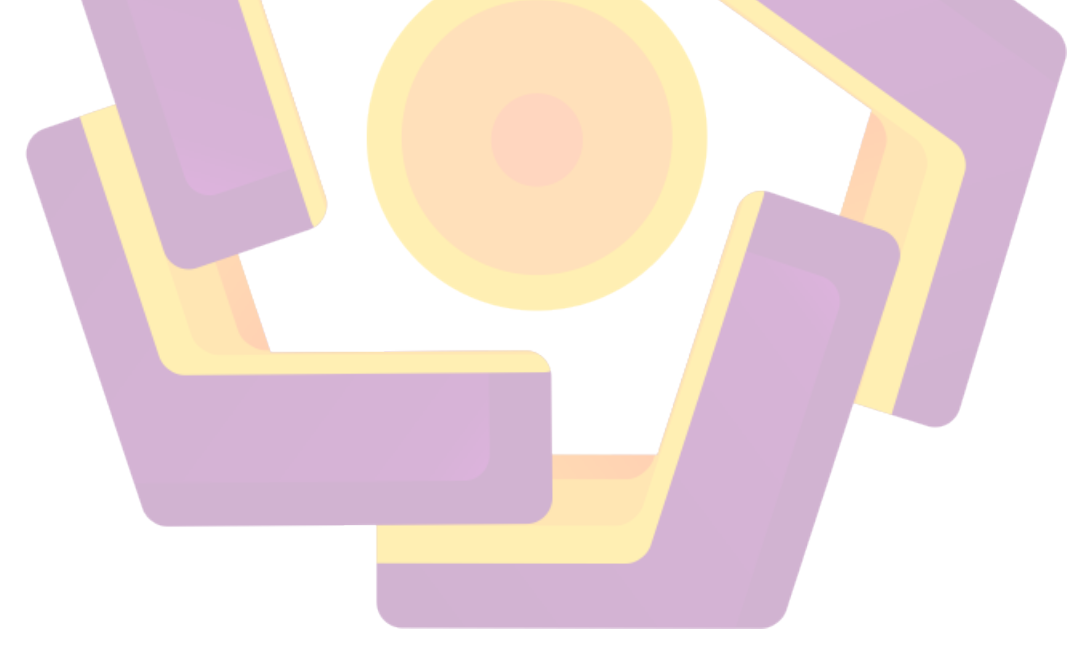

### INTISARI

Dewasa ini, perkembangan teknologi semakin canggih, termasuk dalam dunia perfilman. Sebuah film akan terlihat lebih menarik dan mempunyai nilai lebih jika dalam film tersebut terdapat sebuah efek atau animasi yang mendekati kenyataan dan dapat membuat kagum para penontonnya. Animasi pun tidak hanya digunakan dalam dunia perfilman saja, namun juga dapat digunakan dalam media periklanan suatu produk atau instansi. Animasi sendiri terdapat animasi 2D dan animasi 3D. Pada awalnya animasi hanya diperuntukan kalangan anak-anak saja, namun seiring dengan perkembangan jaman, animasi saat ini telah mencakup semua kalangan, mulai dari kalangan anak-anak hingga dewasa.

Produksi animasi 3D di Indonesia sendiri telah mengalami banyak kemajuan, hal ini terbukti dengan semakin menjamurnya studio animasi di dalam negeri. Dalam produksi animasi sendiri terdapat berbagai macam teknik yang dapat digunakan, salah satunya ialah teknik Camera Mapping. Camera Mapping digunakan untuk memetakan dan memproyeksikan objek 2D menjadi objek 3D.

Sebagai salah satu contoh penerapan teknik Camera Mapping pada sebuah film animasi, penulis akan membuat sebuah film animasi 3D dengan judul "Sisi dan Cangkangnya" dimana teknik Camera Mapping ini akan digunakan untuk memetakan objek berupa gambar pemandangan 2D menjadi gambar 3D.

Kata Kunci : Animasi, 3D, Film, Camera Mapping

### ABSTRACT

Nowadays, the development of increasingly sophisticated technology, including in the world of film. A film will look more attractive and has more value if it is in the film there is an effect or animation that can be close to reality and wowed the audience. Animation was not only used in the film industry, but also can be used in media advertising of a product or institution. Animation itself contained in 2D animation and 3D animation. At first animation is intended only among children, but as with the development, animation today cover all circles, from the children to adults.

3D animation production in Indonesia itself has undergone a lot of progress, it is proved by the increasing number of animation studios in the country. The production of animation itself there are various techniques that can be used, one of them is Camera Mapping technique. Camera Mapping is used to map and projecting 2D objects into 3D objects.

As one example of the application of techniques Mapping Camera on an animated film, the author will make a 3D animation film titled "Sisi dan Cangkangnya" Camera Mapping technique which will be used to map the 2D view of the object is an image into a 3D image.

Keywords: Animation, 3D, Film, Camera Mapping